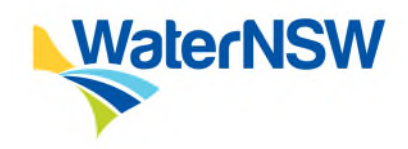

# How-To Guide: DQP Portal

Connect Multiple Meter Registrations to a Single LID in the DQP Portal

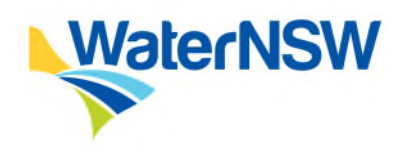

## Contents

| C  | onte | ents                                                            | 1 |
|----|------|-----------------------------------------------------------------|---|
| 1. | c    | Dverview                                                        | 2 |
| 2. | P    | Process                                                         | 2 |
|    | 2.1  | Create Registration for 1 <sup>st</sup> meter to connect to LID | 2 |
|    | 2.2  | Create Registration for ADDITIONAL meter/s to connect to LID    | 7 |
|    | 2.3  | LID Procurement                                                 | 7 |

#### **Need Help?**

Contact <u>dqp.enquiries@waternsw.com.au</u> for assistance with use of the DQP Portal or technical advice on site setup and configuration

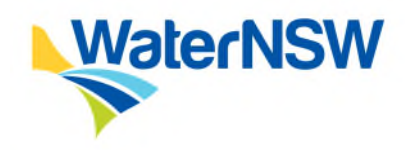

### 1. Overview

This document outlines the steps for a Duly Qualified Person (DQP) to connect multiple meter registrations to a single Local Intelligence Device (LID).

This procedure describes the functionality of the Campbell Scientific FlowPRO-Multi LID and this device has been approved to connect up to 4 meters/sensors via a serial (Modbus) RS485 connection only therefore this is not suitable for meters with pulse output only.

## 2. Process

### 2.1 Create Registration for 1<sup>st</sup> meter to connect to LID

1. On the DQP Portal Home screen click on "Non-urban Metering" at the top left of the screen and select "Meter-Telemetry Registration"

| Home Non-urba                                                                                                    | in Meteri            | ing • F                            | Floodplain Harvesting - Help A                                                           | idmin *                                                            |                                                                                                    | Emma Gabbie                    |
|----------------------------------------------------------------------------------------------------|----------------------|------------------------------------|------------------------------------------------------------------------------------------|--------------------------------------------------------------------|----------------------------------------------------------------------------------------------------|--------------------------------|
| Meter-Telemetry Registration           The Dc         Design Certificate           water i         Validation Certificate |                      | ration                             |                                                                                          |                                                                    |                                                                                                    |                                |
|                                                                                                    |                      | een created as a pla<br>rk.        | tform for DQPs to request telemetry devices as well                                      | as submit information to Water                                     | SW on behalf of the                                                                                                    |                                |
| Non<br>Transitio                                                                                                    | ate of Acional Arra  | curacy<br>ingemer                  | nts Report                                                                               |                                                                    |                                                                                                    | ~                              |
| Floc Mainten                                                                                                    | ance Va              | lidation                           | Certificate                                                                              |                                                                    |                                                                                                    | `                              |
| Landhol                                                                                                    | Ider Trac            | king Sta                           | atus Report                                                                              |                                                                    |                                                                                                    |                                |
|                                                                                                    |                      |                                    |                                                                                          |                                                                    |                                                                                                    |                                |
| Forms in proc                                                                                                    | gress                |                                    |                                                                                          |                                                                    |                                                                                                    |                                |
| Forms in prog                                                                                                    | gress<br>1           | ID                                 | Form Type                                                                                | Approval Holder Name                                               | Worksite ID                                                                                                    |                                |
| Forms in prog                                                                                                    | gress<br>1           | ID<br>1732                         | Form Type<br>Validation Certificate                                                      | Approval Holder Name<br>JAMES RYAN                                 | Worksite ID<br>40WA417790                                                                                                    | 214999-5                       |
| Forms in prog<br>Last Modified<br>29/9/2022<br>29/6/2022                                                                  | gress<br>1           | ID<br>1732<br>1687                 | Form Type<br>Validation Certificate<br>Accuracy Certificate (NUM)                        | Approval Holder Name<br>JAMES RYAN<br>COTTON SEED DISTRIBUTORS LTD | Worksite ID<br>40WA417790<br>90WA802183                                                                                                    | -214999-5<br>-1885-4           |
| East Modified<br>29/9/2022<br>29/6/2022                                                                                   | gress<br>1           | ID<br>1732<br>1687                 | Form Type<br>Validation Certificate<br>Accuracy Certificate (NUM)                        | Approval Holder Name<br>JAMES RYAN<br>COTTON SEED DISTRIBUTORS LTD | Worksite ID<br>40WA417790<br>90WA802183                                                                                                    | -214999-5<br>-1885-4           |
| Forms in prop<br>Last Modified<br>29/9/2022<br>29/6/2022                                                                  | gress<br>d           | ID<br>1732<br>1687                 | Form Type<br>Validation Certificate<br>Accuracy Certificate (NUM)                        | Approval Holder Name<br>JAMES RYAN<br>COTTON SEED DISTRIBUTORS LTD | Worksite ID<br>40WA417790<br>90WA802183                                                                                                    | -214999-5<br>-1885-4           |
| Forms in proc<br>Last Modified<br>29/9/2022<br>29/6/2022<br>Registrations<br>Submitted                                    | in prog              | ID<br>1732<br>1687<br>ress         | Form Type<br>Validation Certificate<br>Accuracy Certificate (NUM)                        | Approval Holder Name<br>JAMES RYAN<br>COTTON SEED DISTRIBUTORS LTD | Worksite ID<br>40WA417790<br>90WA802183                                                                                                    | .214999-5<br>.1885-4<br>Status |
| Forms in proc<br>Last Modified<br>29/9/2022<br>29/6/2022<br>Registrations<br>Submitted<br>29/9/2022                       | in prog<br>ID<br>905 | ID<br>1732<br>1687<br>ress<br>Form | Form Type Validation Certificate Accuracy Certificate (NUM) Type etry Registration (NUM) | Approval Holder Name<br>JAMES RYAN<br>COTTON SEED DISTRIBUTORS LTD | Worksite ID<br>40WA417790<br>90WA802183<br>90WA802183<br>90WA802183<br>90WA802183<br>90WA802183<br>90WA802183<br>90WA802183<br>90WA802183<br>90WA802183<br>90WA802183 | -214999-5<br>-1885-4<br>       |

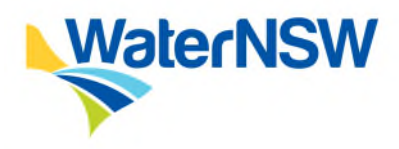

2. Enter details of Work Approval and click "Search".

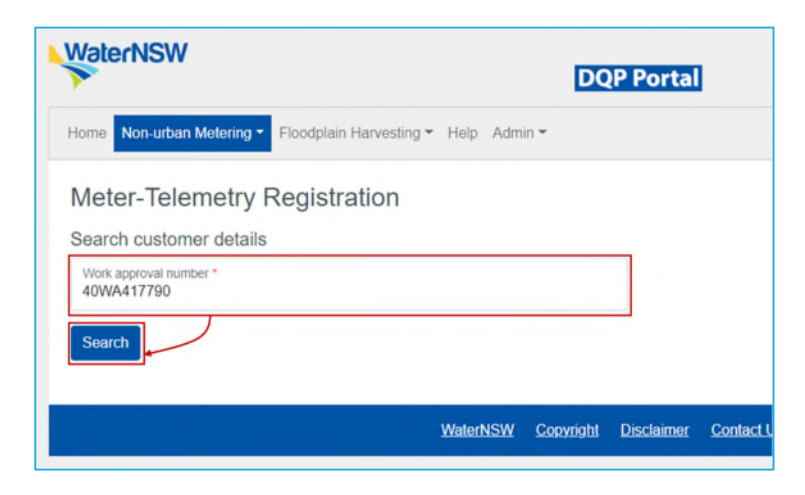

3. Select the customer's name from the drop down and click "Continue".

**Note**: if this is the first time working against this work approval in the DQP Portal, the customer consent request will need to be processed before any more work can be completed.

| WaterNSW                             |                         |                 | DQ               | P Portal          | l          |             |
|--------------------------------------|-------------------------|-----------------|------------------|-------------------|------------|-------------|
| Home Non-urban Metering -            | Floodplain Harvesting - | Help Admi       | n <b>-</b>       |                   |            |             |
| Meter-Telemetry F                    | Registration            |                 |                  |                   |            |             |
| Search customer details              |                         |                 |                  |                   |            |             |
| Work approval number *<br>40WA417790 |                         |                 |                  |                   |            |             |
| JAMES RYAN                           |                         |                 |                  | 1                 |            |             |
| Reset                                |                         | $\overline{\ }$ | Continue         | е                 |            |             |
|                                      |                         |                 |                  |                   |            |             |
|                                      |                         | WaterNSW        | <u>Copyright</u> | <u>Disclaimer</u> | Contact Us | <u>Help</u> |
|                                      |                         |                 |                  |                   |            |             |

4. Accept the acknowledgement at the bottom of the pages showing information about the registration process and requirement – this will bring up the Meter Telemetry Registration form.

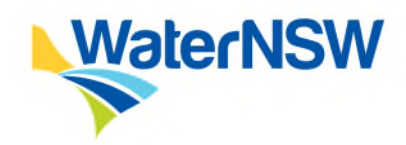

5. Select the installation type from the "Installation Type" drop down menu. This will open up details of which site against the work approval the metering equipment is to be installed against.

| Home Non-urban Metering  Floodplain Harvesting                                                                 | - Help Admin -        | Emma Gabbie |
|----------------------------------------------------------------------------------------------------|-----------------------|-------------|
|                                                                                                    |                       |             |
| Meter-Telemetry Registration                                                                                   |                       |             |
| Registration ID                                                                                                | DQP                   |             |
| Not saved yet                                                                                                  | Emma Gabbie           |             |
| Form status                                                                                                    | Form type             |             |
| OPEN                                                                                                    | Non-urban Metering    |             |
|                                                                                                    |                       |             |
| Replacement Meter<br>Existing Meter                                                                            |                       |             |
| Replacement Meter<br>Existing Meter<br>Water access license (WAL) number                                       |                       |             |
| Replacement Meter<br>Existing Meter<br>Water access license (WAL) number<br>Unique extraction site ID (ESID) * | Works ID No. of works |             |

6. Click on the details of the correct ESID/Works ID

|                                              | Work approva                                                                                                    | al details                                                                                                    |                                                                                         |                                                         |              |
|----------------------------------------------|----------------------------------------------------------------------------------------------------|----------------------------------------------------------------------------------------------------|-----------------------------------------------------------------------------------------|---------------------------------------------------------|--------------|
|                                              | Work approval                                                                                                    | number *                                                                                                    |                                                                                         |                                                         |              |
|                                              | 40WA41779                                                                                                    | D                                                                                                    |                                                                                         |                                                         |              |
|                                              | Water access                                                                                                    | license (WAL) number                                                                                                    |                                                                                         |                                                         |              |
|                                              |                                                                                                    |                                                                                                    |                                                                                         |                                                         |              |
|                                              | Unique extract                                                                                                    | ion site ID (ESID) *                                                                                                    |                                                                                         | Works ID                                                | No. of works |
|                                              |                                                                                                    |                                                                                                    | -                                                                                       |                                                         |              |
|                                              | Canno                                                                                                    | t find your ESID?                                                                                                    |                                                                                         |                                                         |              |
|                                              | Select                                                                                                    | t a ESID below                                                                                                    |                                                                                         |                                                         |              |
| ESID                                         | Select<br>Works ID WAS<br>Status                                                                                                    | t a ESID below<br>Work description                                                                                                    | No. of<br>works                                                                         |                                                         |              |
| ESID<br>214999                               | Works ID WAS<br>Status<br>1000249155 Active                                                                                                    | S10MM AXIAL FLOW<br>PUMP                                                                                                    | No. of<br>works                                                                         |                                                         |              |
| ESID<br>214999<br>214999                     | Vorks ID WAS<br>Status<br>1000249155 Active<br>1000249156 Active                                                                                                    | t a ESID below<br>Work description<br>510MM AXIAL FLOW<br>PUMP<br>510MM AXIAL FLOW<br>PUMP                                                         | No. of<br>works<br>1                                                                    | Authority holder sumame *                               |              |
| ESID<br>214999<br>214999<br>214999           | Works ID         WAS<br>Status           1000249155         Active           1000249157         Active                                                                                                    | t a ESID below<br>Work description<br>510MM AXIAL FLOW<br>PUMP<br>510MM AXIAL FLOW<br>PUMP<br>510MM AXIAL FLOW<br>PUMP                             | No. of<br>works<br>1<br>1                                                               | Authority holder sumame *                               |              |
| ESID<br>214999<br>214999<br>214999<br>214999 | Works ID         WAS<br>Status           1000249155         Active           1000249156         Active           1000249157         Active           1000249158         Active                                                                                          | t a ESID below<br>Work description<br>510MM AXIAL FLOW<br>PUMP<br>510MM AXIAL FLOW<br>PUMP<br>510MM AXIAL FLOW<br>PUMP<br>510MM AXIAL FLOW         | No. of<br>works           1           1           1           1           1           1 | Authority holder sumame *<br>RYAN<br>Suburb *           | ion Point    |
| ESID<br>214999<br>214999<br>214999<br>214999 | Select           Works ID         WAS<br>Status           1000249155         Active           1000249156         Active           1000249157         Active           1000249158         Active           1000249158         Active           1000249158         Active | t a ESID below<br>Work description<br>510MM AXIAL FLOW<br>PUMP<br>510MM AXIAL FLOW<br>PUMP<br>510MM AXIAL FLOW<br>PUMP<br>510MM AXIAL FLOW<br>PUMP | No. of<br>works<br>1<br>1<br>1<br>1                                                     | Authority holder sumame * RYAN Suburb * Daringt State * | on Point     |

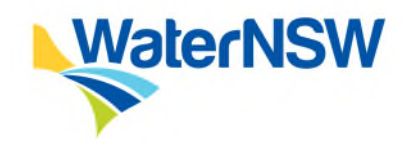

7. Select "Modbus" from the Type drop down menu in the New or Replacement Meter Details section

**Note**: only Modbus meters can be used for the multiple meter to one LID solution (no Pulse).

| New meter details          |                                         |
|----------------------------|-----------------------------------------|
| Туре *                     |                                         |
| Modbus                     |                                         |
| Manufacturer & model *     |                                         |
| Aquamonix / Pentair – 1500 |                                         |
| Meter Size (mm) *          | Unit of measure as displayed on meter * |
| 500                        | ML   ~                                  |
| Serial Number              |                                         |
| 123456                     |                                         |

- 8. Enter all other meter details and then scroll down to the LID Details section
- 9. Under LID Type select "SIM" and LID Device select "Campbell Scientific"
- 10. Select "Yes" for the question "Is this the first meter registered to this LID?"
- 11. Confirm that the LID is being used with telemetry

| LID details                                                                                                    |                                           |
|----------------------------------------------------------------------------------------------------|-------------------------------------------|
| LID type * SIM Is this the first meter registered to this LID? * YES NO                                                          | LID device * Campbell Scientific          |
| Please enter the LID details as this is the first meter for this LID<br>Scaling factor - (Refer to Meter and LID Manufacturer) * | Unit of measure transmitted by LID * ML v |
| Is the LID being used for Telemetry? '                                                                                           |                                           |

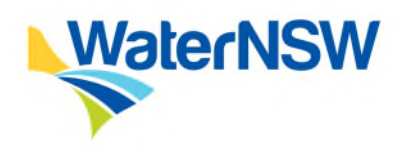

12. Scroll to the bottom of the page and click "Next"

| O NO                                                                                    |                                                                       |                                      |               |    |
|-----------------------------------------------------------------------------------------|-----------------------------------------------------------------------|--------------------------------------|---------------|----|
| Please ent                                                                              | er the LID details as this is the first meter for th                  | is LID                               |               |    |
| Scaling factor                                                                          | - (Refer to Meter and LID Manufacturer) *                             | Unit of measure transmitted by LID * |               |    |
| 1                                                                                       |                                                                       | ML                                   |               | ~  |
| Is the LID bei                                                                          | ng used for Telemetry? *?                                             |                                      |               |    |
| O YES                                                                                   |                                                                       |                                      |               |    |
| ONO                                                                                     |                                                                       |                                      |               |    |
| Additional comm                                                                         | nents                                                                 |                                      |               |    |
| Additional comr                                                                         | cuments                                                               |                                      |               |    |
| Additional comr                                                                         | cuments                                                               |                                      |               |    |
| Additional comm<br>Supporting do<br>Upload your su<br>Choose Files                      | cuments upporting documents here: No file chosen                      |                                      |               |    |
| Additional comm<br>Supporting do<br>Upload your su<br>Choose Files<br>Max File Upload S | cuments upporting documents here: No file chosen kize : 10MB          |                                      |               |    |
| Additional comm<br>Supporting do<br>Upload your su<br>Choose Files<br>Max File Upload S | cuments<br>upporting documents here:<br>No file chosen<br>kize : 10MB |                                      |               |    |
| Additional comm<br>Supporting do<br>Upload your su<br>Choose Files<br>Max File Upload S | cuments<br>upporting documents here:<br>No file chosen<br>kze : 10MB  |                                      | Save as draft | Ne |

13. A review screen of the registration details will display. Scroll to the bottom and click "Confirm & Submit"

| WaterNSW                                          | DQP Portal         |               |
|---------------------------------------------------|--------------------|---------------|
| Home Non-urban Metering - Floodplain Harvesting - | • Help Admin •     | Emma Gabbie 👻 |
| Meter-Telemetry Registration                      |                    |               |
| Record details Audit/Logs Admin                   |                    |               |
| Registration ID                                   | DQP                |               |
| 906                                               | Emma Gabbie        |               |
| Form status                                       | Form type          |               |
| SUBMITTED                                         | Non-urban Metering |               |
| Installation type *?                              |                    |               |
| New Meter                                         |                    |               |
| Workspace ID                                      | Source ID          |               |
| 40WA417790-214999-6                               | 214999-6-LID01     |               |
| Work approval details                             |                    |               |

The form should now show as "Submitted"

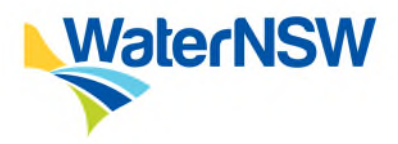

## 2.2 Create Registration for ADDITIONAL meter/s to connect to LID

Follow steps 1-9 in section 2.1 selecting the next ESID/works to be registered at step 6.

- 1. Select "No" for the question "Is this the first meter registered to this LID?"
- 2. Select details of the LID to be used for the additional meters

| LID details                                                                                                    |                                      |   |
|----------------------------------------------------------------------------------------------------|--------------------------------------|---|
| LID type *                                                                                                    | LID device *                         |   |
| SIM                                                                                                    | Campbell Scientific                  | ~ |
| Is this the first meter registered to this LID? * <ul> <li>YES</li> <li>NO</li> </ul> <li>This meter is connecting to the same LID as 40WA417790-214999-5 <ul> <li>All meters: 40WA417790-214999-5</li> </ul> </li> |                                      |   |
| This meter is connecting to the same LID as 40WA417790-214999-6<br>All meters: 40WA417790-214999-6                                                                                                    |                                      |   |
| LID information of 40WA417790-214999-6                                                                                                    |                                      |   |
| Scaling factor - (Refer to Meter and LID Manufacturer) *?                                                                                                    | Unit of measure transmitted by LID * |   |
| 1                                                                                                    | ML                                   |   |
| Is the LID being used for Telemetry? *<br>YES<br>NO                                                                                                    |                                      |   |

Follow steps 12-13 in section 2.1.

Repeat these steps until a registration has been created for each site to have a meter install.

#### 2.3 LID Procurement

Campbell Scientific have a <u>dedicated order (procurement) form for the FlowPRO-Multi</u> that needs to be completed so that the LID can be setup and configured to suit the multiple meter application – it is not auto generated as part of the registration process. It is critical that DQP's make sure this detail is correct and in line exactly with the details submitted in the Telemetry Registration form, so please check before sending to the LID Vendor.